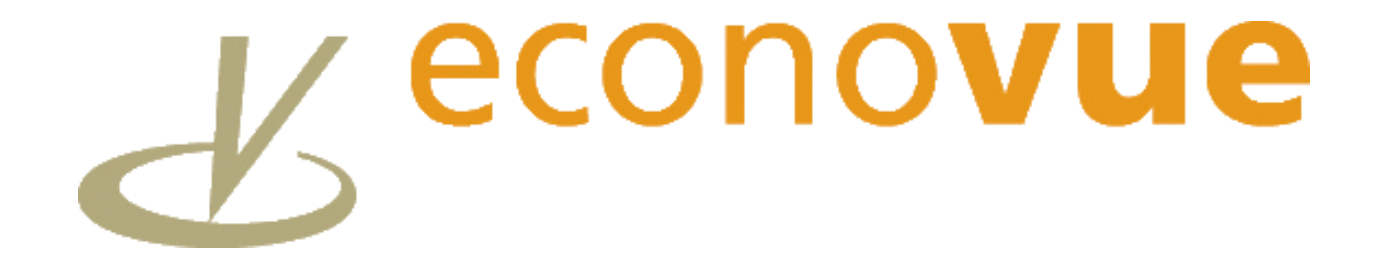

## **USER GUIDE / NAVIGATION AID**

# HOW TO: Identify Businesses with Increasing Failure Risk

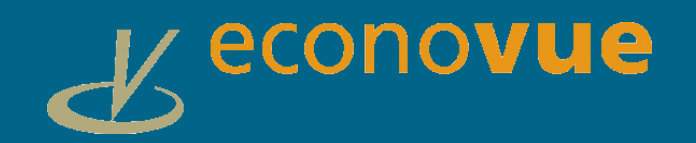

### HOW TO: Identify businesses with Increasing Failure Risk

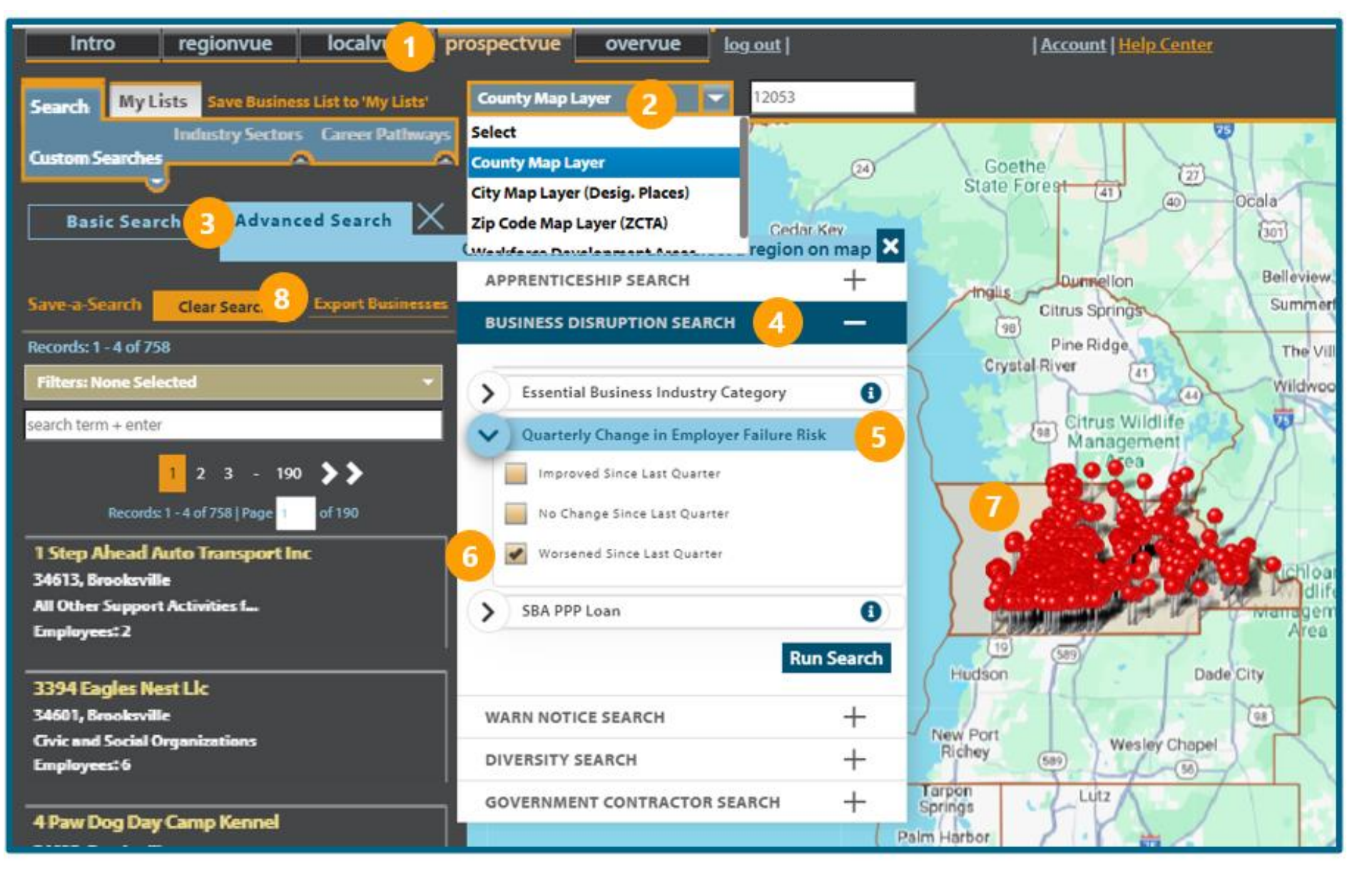

- I. In **ProspectVue**
- 2. Select your Map Layer
- 3. Go to **Advanced Search** menu.
- 4. Business Disruption Search
- 5. Quarterly Change in Employer Failure Risk
- 6. Select Worsened Since Last Quarter
- 7. Click on your desired map area.
- 8. Export your list of businesses.

This search will show all businesses whose D&B Financial Stress Index has worsened since the prior calendar quarter.

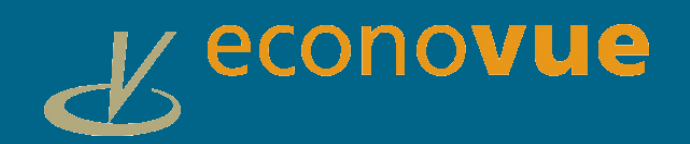

#### HOW TO: Identify businesses with Increasing Failure Risk

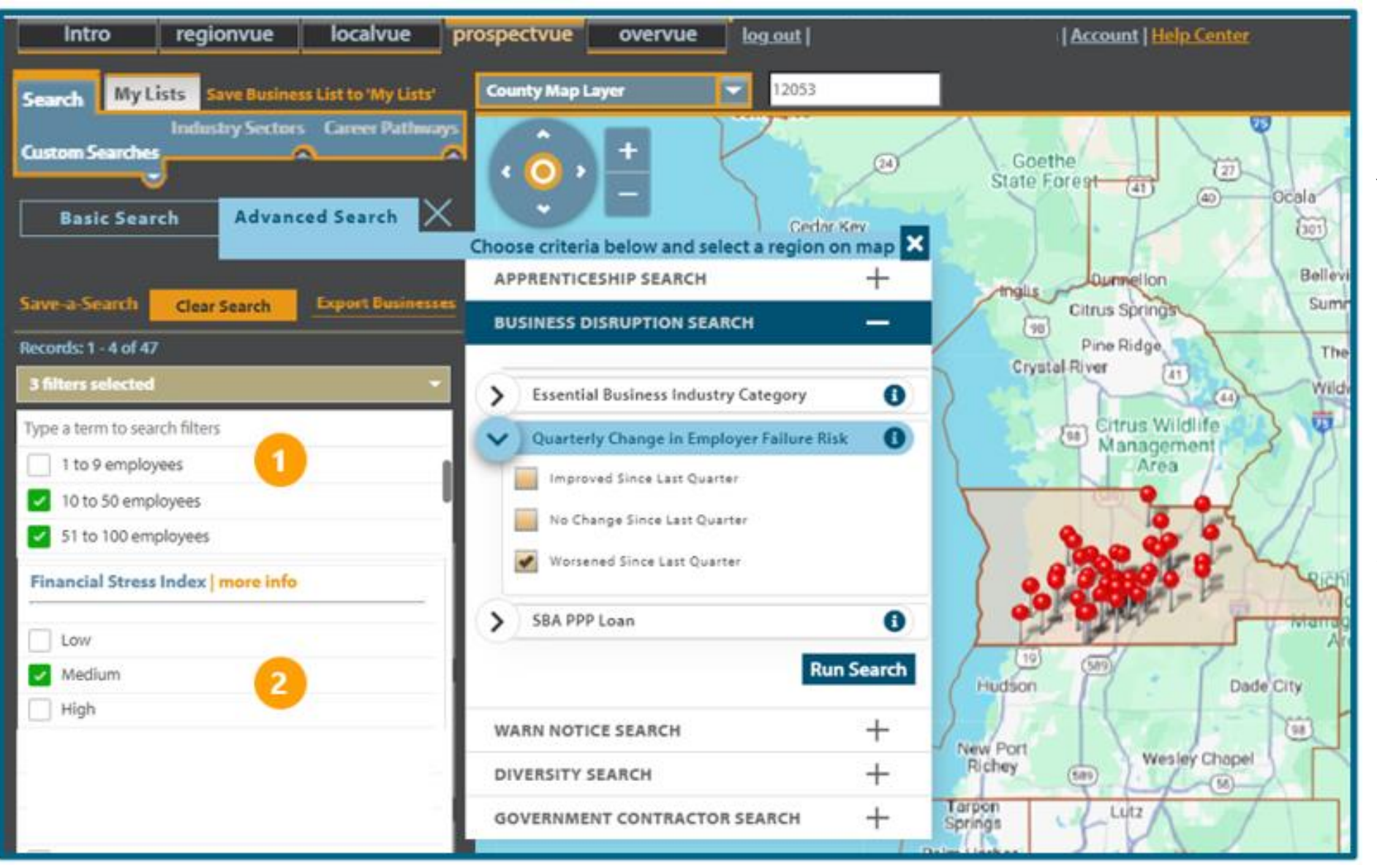

#### ADDITIONAL SEARCH REFINEMENT OPTIONS:

You may choose to further refine and reduce the list size by applying additional filters:

- Filtering on Employee Size to isolate small, medium or large businesses.
- 2. Filter by Financial Stress Index to see what the specific new risk category segmentation is by the new risk assessment (Medium or High).